# **Unified Communications Cluster instellen**

## Inhoud

Inleiding Voorwaarden Vereisten Gebruikte componenten Achtergrondinformatie Configureren Verifiëren CallManager SAN-certificaat voor meerdere servers Problemen oplossen Bekende voorbehouden

## Inleiding

In dit document wordt beschreven hoe u een Unified Communications Cluster kunt instellen met de door de Use Certificate Authority (CA) ondertekende SAN-certificaten voor meerdere servers.

## Voorwaarden

## Vereisten

Cisco raadt kennis van de volgende onderwerpen aan:

- Cisco Unified Communications Manager (CUCM)
- CUCM IM en Presence versie 10.5

Zorg er voordat u deze configuratie probeert voor dat deze services zijn ingesteld en functioneel zijn:

- Cisco-webservice voor platform-beheer
- Cisco Tomcat-service

Als u deze services op een webinterface wilt controleren, navigeert u naar **Cisco Unified Servicability Page Services > Network Service > Selecteer een server**. Om ze op de CLI te controleren, voert u de opdracht **Lijst met** hulpprogrammatuur in.

Als SSO in het CUCM-cluster is ingeschakeld, moet het opnieuw worden uitgeschakeld en ingeschakeld.

## Gebruikte componenten

Dit document is niet beperkt tot specifieke software- en hardware-versies.

De informatie in dit document is gebaseerd op de apparaten in een specifieke laboratoriumomgeving. Alle apparaten die in dit document worden beschreven, hadden een opgeschoonde (standaard)configuratie. Als uw netwerk live is, moet u zorgen dat u de potentiële impact van elke opdracht begrijpt.

## Achtergrondinformatie

In CUCM Versie 10.5 en hoger kan dit certificaat van vertrouwensopslag Signing Aanvraag (CSR) Onderwerp Alternatieve Naam (SAN) en alternatieve domeinen omvatten.

- 1. Tomcat CUCM en IM&P
- 2. Cisco CallManager alleen CUCM
- 3. Cisco Unified Presence-Extended Messaging and Presence Protocol (CUP-XMPP) alleen voor IM&P
- 4. CUP-XMPP server-to-server (S2S) alleen IM&P

Het is eenvoudiger om een CA-ondertekend certificaat in deze versie te verkrijgen. Er hoeft slechts één CSR te worden ondertekend door CA in plaats van de verplichting om van elk serverknooppunt een CSR te verkrijgen en vervolgens een CA-ondertekend certificaat voor elke CSR te verkrijgen en deze individueel te beheren.

## Configureren

Stap 1.

Log in bij de Publisher's Operating System (OS) Administration en navigeer naar **Security > Certificaatbeheer > Generate CSR**.

| Generate Certificate Si  | gning Request                                                                             |
|--------------------------|-------------------------------------------------------------------------------------------|
| Generate 🖳 Close         |                                                                                           |
| Status                   |                                                                                           |
| Warning: Generatin       | g a new CSR for a specific certificate type will overwrite the existing CSR for that type |
| Generate Certificate S   | igning Request                                                                            |
| Certificate Purpose*     | tomcat                                                                                    |
| Distribution*            | cs-ccm-pub.                                                                               |
| Common Name*             | cs-ccm-pub                                                                                |
| Subject Alternate Nam    | nes (SANs)                                                                                |
| Parent Domain            | com                                                                                       |
| Key Length*              | 2048                                                                                      |
| Hash Algorithm*          | SHA256                                                                                    |
| Generate Close           |                                                                                           |
| (i) *- indicates require | d item.                                                                                   |

### Stap 2. Kies een SAN met meerdere servers in distributie.

| Generate Close                                                                                            |
|----------------------------------------------------------------------------------------------------|
| Status                                                                                                    |
| Status                                                                                                    |
|                                                                                                    |
|                                                                                                    |
| Warning: Generating a new CSR for a specific certificate type will overwrite the existing CSR for that ty |
| Generate Certificate Signing Request                                                                      |
| Certificate Purpose*                                                                                      |
| Distribution*                                                                                             |
| Common Name* cs-ccm-pub.\com                                                                              |
| Multi-server(SAN)                                                                                         |
| Subject Alternate Names (SANS) Parent Domain                                                              |
| com                                                                                                    |
| Key Length* 2048                                                                                          |
| Hash Algorithm*                                                                                           |
|                                                                                                    |
| Generate Close                                                                                            |
| Generate                                                                                                  |
| (i) *- indicates required item.                                                                           |

De SAN-domeinen en het parent-domein worden automatisch ingevuld.

Controleer of alle knooppunten van uw cluster zijn opgenomen voor Tomcat: alle CUCM- en IM&P-knooppunten voor CallManager: alleen CUCM-knooppunten zijn vermeld.

| Generate Certificate Sign | ing Request                                                   |                                                       |
|---------------------------|---------------------------------------------------------------|-------------------------------------------------------|
| Generate P Close          |                                                               |                                                       |
|                           |                                                               |                                                       |
| Status                    |                                                               |                                                       |
| Warning: Generating a     | a new CSP for a specific certificate type will overwrite the  | existing CSR for that type                            |
|                           | s new cost for a specific certificate type will overwrite the | existing corr for that type                           |
| Generate Certificate Sig  | ning Request                                                  |                                                       |
| Certificate Purpose*      | tomcat 💌                                                      |                                                       |
| Distribution*             | Multi-server(SAN)                                             |                                                       |
| Common Name*              | cs-ccm-pub                                                    |                                                       |
| Subject Alternate Name    | s (SANs)                                                      |                                                       |
| Auto-populated Domains    | cs-ccm-pubcom                                                 |                                                       |
|                           | cs-imp.v k.com                                                |                                                       |
|                           |                                                               |                                                       |
|                           |                                                               |                                                       |
|                           |                                                               |                                                       |
|                           |                                                               |                                                       |
| Parent Domain             |                                                               |                                                       |
| Other Domains             | com                                                           | Denne I No Gla coloridad                              |
|                           | -                                                             | BrowseNo file selected.                               |
|                           |                                                               | For more information please refer to the notes in the |
|                           |                                                               | Help Section                                          |
|                           |                                                               |                                                       |
|                           |                                                               |                                                       |
|                           | ·                                                             |                                                       |
|                           |                                                               | + Add                                                 |
|                           | •                                                             |                                                       |
| Key Length*               | 2048                                                          |                                                       |
| Hash Algorithm*           | SHA256                                                        |                                                       |
|                           |                                                               |                                                       |
| Generate Close            |                                                               |                                                       |
|                           |                                                               |                                                       |
| 1 *- indicates required i | item.                                                         |                                                       |

### Stap 3.

Klik op Genereren en controleer na het genereren van de CSR of alle in de CSR genoemde knooppunten ook worden weergegeven in de lijst met succesvolle CSR-exportproducten.

| Generate Certificate Signing Request                                                                 |
|----------------------------------------------------------------------------------------------------|
| Generate Close                                                                                       |
| Status                                                                                               |
| Success: Certificate Signing Request Generated                                                       |
| CSR export operation successful on the nodes [cs-ccm-sub.v .com, cs-ccm-pub.v .com, cs-imp.v k.com]. |

Bij certificaatbeheer wordt de SAN-aanvraag gegenereerd:

| Certificate L    | ist (1 - 15 of 15)                   |           |             |                   |           |   |
|------------------|--------------------------------------|-----------|-------------|-------------------|-----------|---|
| Find Certificate | List where Certificate V begins with | tomcat    |             | Find Clear Filter |           |   |
| Certificate 🔺    | Common Name                          | Туре      | Кеу<br>Туре | Distribution      | Issued By | y |
| tomcat           | 115pub-ms.                           | CSR Only  | RSA         | Multi-server(SAN) |           |   |
| tomcat           | 115pub-ms.                           | CA-signed | RSA         | Multi-server(SAN) |           |   |

### Stap 4.

Klik op CSR downloaden en kies het doel van het certificaat en klik op CSR downloaden.

| CISCO Unified Operating System Administration<br>For Cisco Unified Communications Solutions |
|---------------------------------------------------------------------------------------------|
| Show - Settings - Security - Software Upgrades - Services - Help -                          |
| Certificate List                                                                            |
| Generate Self-signed Dipload Certificate/Certificate chain Generate CSR Download CSR        |
| Download Certificate Signing Request                                                        |
| Download CSR Close                                                                          |
| - Status                                                                                    |
| Certificate names not listed below do not have a corresponding CSR                          |
| Cownload Certificate Signing Request                                                        |
| Certificate Purpose* tomcat v                                                               |
| Download CSR Close                                                                          |
| indicates required item.                                                                    |

Het is mogelijk om de lokale CA of een externe CA zoals VeriSign te gebruiken om de CSR (Bestand gedownload in de vorige stap) te laten ondertekenen.

Dit voorbeeld laat de configuratiestappen zien voor een Microsoft Windows Server-gebaseerde CA. Als u een andere CA of een externe CA gebruikt, gaat u naar Stap 5.

Log in op https://<windowsserveradres>/certsrv/

Kies Certificaat aanvragen > Geavanceerd certificaataanvragen.

Kopieer de inhoud van het CSR-bestand naar het veld Base-64-encoded certificate request en klik op **Submit**.

#### Welcome

Use this Web site to request a certificate for your Web browser, e-mail client, or other program. By using a certificate, you can verify your identity to people you communicate with over the Web, sign and encrypt messages, and, depending upon the type of certificate you request, perform other security tasks.

You can also use this Web site to download a certificate authority (CA) certificate, certificate chain, or certificate revocation list (CRL), or to view the status of a pending request

For more information about Active Directory Certificate Services, see Active Directory Certificate Services Documentation

elect a task: Request a contribute Yow the status of a pending certificate request Download a CA certificate, certificate chain, or CRL

Leg het MVO verzoek zoals hier getoond voor.

| Microsoft Active Directory Centificate Services valuarik-DC1-CA                                                                                                    | Home |
|----------------------------------------------------------------------------------------------------|------|
| Submit a Certificate Request or Renewal Request                                                                                                    |      |
| To submit a saved request to the CA, paste a base-64-encoded CMC or PKCS #10 certificate request or PKCS #7 renewal request generated by an external source (such as a Web server) in the Saved Request box.                                                                                                    |      |
| Sevel Request:<br>Base 54 emode IntInsTOCAOCAQArybourCashBagYBATTAKIONQue A<br>contrate meaned IntInsTOCAOCAQArybourCashBagYBATTAKIONQue A<br>(CACC or cyl): TIOCHVILIN: LattarybagYBATTAKIONQUE A<br>PKCS #10 or Intil TatSHCQARG LiberSINGUESHBAGYV<br>PKCS #10 or Intil TatSHCQARG LiberSINGUESHBAGYV<br>PKCS #10 or Intil TatSHCQARG LiberSINGUESHBAGYV<br>PKCS #10 or Intil TatSHCQARG LiberSINGUESHBAGYV<br>PKCS #10 or Intil TatSHCQARG LiberSINGUESHBAGYK<br>PKCS #10 or Intil TatSHCQARG LiberSINGUESHBAGYK<br>PKCS #10 or Intil TatSHCARG LiberSINGUESHBAGYK<br>PKCS #10 or Intil TatSHCARG LiberSINGUESHBAGYK<br>PKCS #10 or Intil TatSHCARG LiberSINGUESHBAGYK<br>PKCS #10 or Intil TatSHCARG LiberSINGUESHBAGYK<br>PKCS #10 or Intil TatSHCARG LiberSINGUESHBAGYK<br>PKCS #10 or Intil TatSHCARG LiberSINGUESHBAGYK |      |
| Additional Amibutes:                                                                                                    |      |

#### Microsoft Active Directory Certificate Services -- vasank-DC1-CA

#### **Certificate Pending**

Your certificate request has been received. However, you must wait for an administrator to issue the certificate you requested.

Your Request Id is 32.

Please return to this web site in a day or two to retrieve your certificate.

Note: You must return with this web browser within 10 days to retrieve your certificate

### Stap 5.

**Opmerking**: Voordat u een Tomcat-certificaat uploadt, moet u controleren of SSO uitgeschakeld is. Als deze optie is ingeschakeld, moet SSO worden uitgeschakeld en opnieuw worden ingeschakeld zodra alle regeneratieproces van het Tomcat-certificaat is voltooid.

Met het getekende certificaat, upload de CA-certificaten als tomcat-trust. Eerst het basiscertificaat en dan het tussenliggende certificaat als het bestaat.

| cisco       | Cisco<br>For Cisco | Unified Operating System               | n Administration            |
|-------------|--------------------|----------------------------------------|-----------------------------|
| Show - S    | iettings 👻         | ecurity • Software Upgrades • Services | ▼ Help ▼                    |
| Certificate | List               |                                        |                             |
| Genera      | ate Self-signe     | Upload Certificate/Certificate chain   | Generate CSR 🔋 Download CSR |

| Upload Certificate/Co                          | ertificate chain                                                |
|------------------------------------------------|-----------------------------------------------------------------|
| Deload 🖳 Close                                 | ,                                                               |
| Status<br>Warning: Uploadin<br>in this cluster | ng a cluster-wide certificate will distribute it to all servers |
| Upload Certificate/C                           | ertificate chain                                                |
| Description(friendly<br>name)                  | omcat-trust                                                     |
| Upload File                                    | Choose File certchain.p7b                                       |
| Upload Close                                   |                                                                 |

### Stap 6.

Upload nu het door CUCM ondertekende certificaat als Tomcat en controleer of alle knooppunten van uw cluster zijn vermeld in de "succesvolle handeling voor het uploaden van certificaten" zoals getoond in de afbeelding:

| Upload Certificate/Certificate                                                                                | chain                                                                                                    |   |
|----------------------------------------------------------------------------------------------------|----------------------------------------------------------------------------------------------------|---|
| Upload Close                                                                                                  |                                                                                                    |   |
| Status<br>Certificate upload operation<br>ccm-sub.<br>Restart Cisco Tomcat Servic<br>imp.<br>.com using the C | successful for the nodes cs-ccm-pub.v c.com,cs-<br>t.com.<br>t.com.<br>te for the nodes cs-ccm-pub.<br>CLI "utils service restart Cisco Tomcat". |   |
| Upload Certificate/Certificate                                                                                | e chain                                                                                                    |   |
| Certificate Purpose*                                                                                          | tomcat                                                                                                    |   |
| Description(friendly name)                                                                                    | Self-signed certificate                                                                                                    |   |
| Upload File                                                                                                   | Browse_ No file selected.                                                                                                    |   |
| Upload Close                                                                                                  |                                                                                                    |   |
| i *- indicates required item.                                                                                 |                                                                                                    |   |
|                                                                                                    |                                                                                                    | • |

SAN met meerdere servers wordt in certificaatbeheer vermeld zoals in het afbeelding:

| ipsec-trust   | cs-com-pub.                            | Self-signed | cs-com-pub                             | a-con-pub                                                    | 04/18/2019 | Trust Certificate                           |
|---------------|----------------------------------------|-------------|----------------------------------------|--------------------------------------------------------------|------------|---------------------------------------------|
| TUlecovery    | TLRECOVERY cs-com-pub.vasank.com       | Self-signed | TURECOVERY_cs-com-pub.remail.com       | ITLRECOVERY_cs-com-pubii.com                                 | 04/18/2019 | Self-signed certificate generated by system |
| tornat        | cs-com-pub                             | CA-signed   | Nulti-server(SAN)                      | -DCI-CA                                                      | 12/19/2015 | Certificate Signed by munit-OC1-CA          |
| torncat-brust | a-con-pub                              | CA-signed   | Nulti-server(SAN)                      | sillente-DCI-CA                                              | 12/19/2015 | Trust Certificate                           |
| torncat-trust | os-com-outo com                        | Self-scred  | gs-com-pub. Lcom                       | gs-com-pub. IIIII .com                                       | 04/21/2019 | Trust Certificate                           |
| tomcat-trust  | VeriSign Class 3 Secure Server CA - G3 | CA-signed   | VeriSign_Class_3_Secure_Server_CA - G3 | VeriSign_Class_3_Public_Primary_Certification_Authority - G5 | 02/08/2020 | Trust Certificate                           |
| tomcat-bust   | dc1-com-pub.vauariu.com                | Self-signed | dc1-com-pub.ymmil.com                  | dc1-com-pub.rimini.com                                       | 04/17/2019 | Trust Certificate                           |
| tomcat-trust  | dc1-com-sub.view.i.com                 | Self-signed | dc1-ccm-sub.                           | dc1-com-sub.vecevil.com                                      | 04/18/2019 | Trust Certificate                           |
| torncat-brust |                                        | Self-squed  | -DC1-CA                                | DCI-CA                                                       | 04/29/2064 | Root CA                                     |
| TVS           | cs-com-publivasank.com                 | Self-signed | cs-com-pub                             | a-con-pub. (IIII k.com                                       | 04/18/2019 | Self-signed certificate generated by system |

### Stap 7.

Start de Tomcat-service opnieuw op alle knooppunten in de SAN-lijst (eerst uitgever en vervolgens abonnees) via CLI met de opdracht: **start Cisco Tomcat opnieuw op vanaf serviceniveau van Utils**.

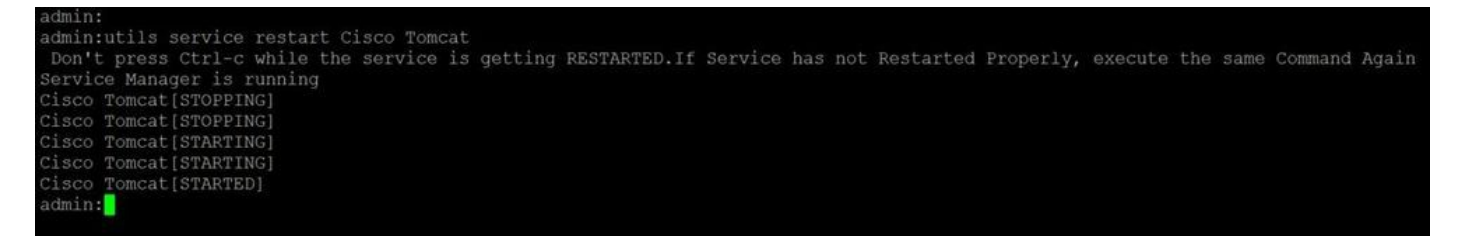

## Verifiëren

Log in op http://<fqdnofccm>:8443/ccmadmin om er zeker van te zijn dat het nieuwe certificaat wordt gebruikt.

| <b>Issued To</b><br>Common Name (CN)<br>Organisation (O)<br>Organisational Unit (OU)<br>Serial Number | cs-ccm-pub. <sup>1</sup> .com-ms<br>Cisco<br>TAC<br>1D:54:C2:6E:00:00:00:00:20                                 |  |
|----------------------------------------------------------------------------------------------------|----------------------------------------------------------------------------------------------------|--|
| <b>Issued By</b><br>Common Name (CN)<br>Organisation (O)<br>Organisational Unit (OU)                  | -DC1-CA<br>-DC1-CA<br><not certificate="" of="" part=""></not>                                                 |  |
| <b>Validity</b><br>Issued On<br>Expires On                                                            | 12/19/2014<br>12/19/2015                                                                                       |  |
| Fingerprints<br>SHA1 Fingerprint<br>MD5 Fingerprint                                                   | DC:E3:9A:D6:F4:81:6F:A7:38:4F:DB:1B:AA:BF:CC:05:F5:A7:A3:1A<br>97:EA:6C:AD:91:12:B8:DD:0E:30:C9:46:54:89:3E:59 |  |

## CallManager SAN-certificaat voor meerdere servers

Een soortgelijke procedure kan worden gevolgd voor het CallManager-certificaat. In dit geval zijn de automatisch gevulde domeinen alleen CallManager-knooppunten. Als de Cisco CallManager-service niet wordt uitgevoerd, kunt u ervoor kiezen om deze in de SAN-lijst te houden of te verwijderen.

**Waarschuwing**: dit proces heeft gevolgen voor de registratie van gesprekken en de verwerking van gesprekken. Zorg ervoor dat u een onderhoudsvenster inplant voor elk werk met CUCM/TVS/ITL/CAPF-certificaten.

Zorg er vóór het door CA ondertekende SAN-certificaat voor CUCM voor dat:

- De IP-telefoon kan vertrouwen op de Trust Verification Service (TVS). Dit kan worden geverifieerd met toegang tot alle HTTPS-diensten via de telefoon. Bijvoorbeeld, als Corporate Directory toegang werkt, dan betekent het dat de telefoon vertrouwt op TVS-service.
- Controleer of het cluster zich in de niet-beveiligde of de gemengde modus bevindt.

Kies deze optie om te bepalen of het een cluster met gemengde modus is **Cisco Unified CM** Management > System > Enterprise Parameters > Cluster Security Mode (0 == niet-beveiligd; 1 == Gemengde modus).

**Waarschuwing**: als u zich in een gemengde cluster bevindt voordat de services opnieuw worden gestart, moet de CTL worden bijgewerkt: <u>Token</u> of <u>Tokenless</u>.

Nadat u het certificaat hebt geïnstalleerd dat door CA is afgegeven, moet de volgende lijst met services opnieuw worden gestart in de knooppunten die zijn ingeschakeld:

- Cisco Unified Servicability > Tools > Control Center functieservices > Cisco TFTP
- Cisco Unified Service > Tools > Control Center functieservices > Cisco CallManager
- Cisco Unified Service > Tools > Control Center functieservices > Cisco CTIM Manager
- Cisco Unified Service > Tools > Control Center netwerkservices > Cisco Trust Verification Service

## Problemen oplossen

Deze logbestanden kunnen het Cisco Technical Assistance Center helpen om problemen met betrekking tot het genereren en uploaden van een CA-ondertekend certificaat van een SAN met meerdere servers te identificeren.

- Cisco Unified IOS-platform API
- Cisco Tomcat
- IP-platform CertMgr-logbestanden
- Procedure voor verlenging van het certificaat

## Bekende voorbehouden

·Cisco bug ID <u>CSCur97909</u> - Multiserver cert uploaden verwijdert niet zelf ondertekende certs in DB

·Cisco bug-id <u>CSCus47235</u> - CUCM 10.5.2 kan niet worden gedupliceerd in SAN voor CSR ·Cisco bug ID <u>CSCup2852</u> - telefoon elke 7 minuten opnieuw ingesteld vanwege bepaalde update wanneer u multi-server cert gebruikt

Als er een bestaand certificaat voor meerdere servers is, wordt regeneratie in deze scenario's aanbevolen:

- Hostnaam of domein wijzigen. Wanneer een hostname of domeinwijziging wordt uitgevoerd, worden de certificaten automatisch opnieuw gegenereerd als zelfondertekend. Als u de afbeelding wilt wijzigen in een CA-handtekening, moet u de voorgaande stappen volgen.
- Als er een nieuw knooppunt aan het cluster is toegevoegd, moet er een nieuwe MVO worden

gegenereerd om het nieuwe knooppunt op te nemen.

 Wanneer een abonnee is hersteld en er geen back-up is gebruikt, kan de knooppunt nieuwe zelfondertekende certificaten hebben. Er kan een nieuwe MVO voor het volledige cluster vereist zijn om de abonnee op te nemen. (Er is een uitbreidingsaanvraagCisco bug-id <u>CSCuv75957</u> deze functie toevoegen.)

### Over deze vertaling

Cisco heeft dit document vertaald via een combinatie van machine- en menselijke technologie om onze gebruikers wereldwijd ondersteuningscontent te bieden in hun eigen taal. Houd er rekening mee dat zelfs de beste machinevertaling niet net zo nauwkeurig is als die van een professionele vertaler. Cisco Systems, Inc. is niet aansprakelijk voor de nauwkeurigheid van deze vertalingen en raadt aan altijd het oorspronkelijke Engelstalige document (link) te raadplegen.